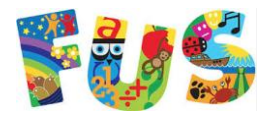

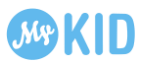

# **Oppstart for foresatte**

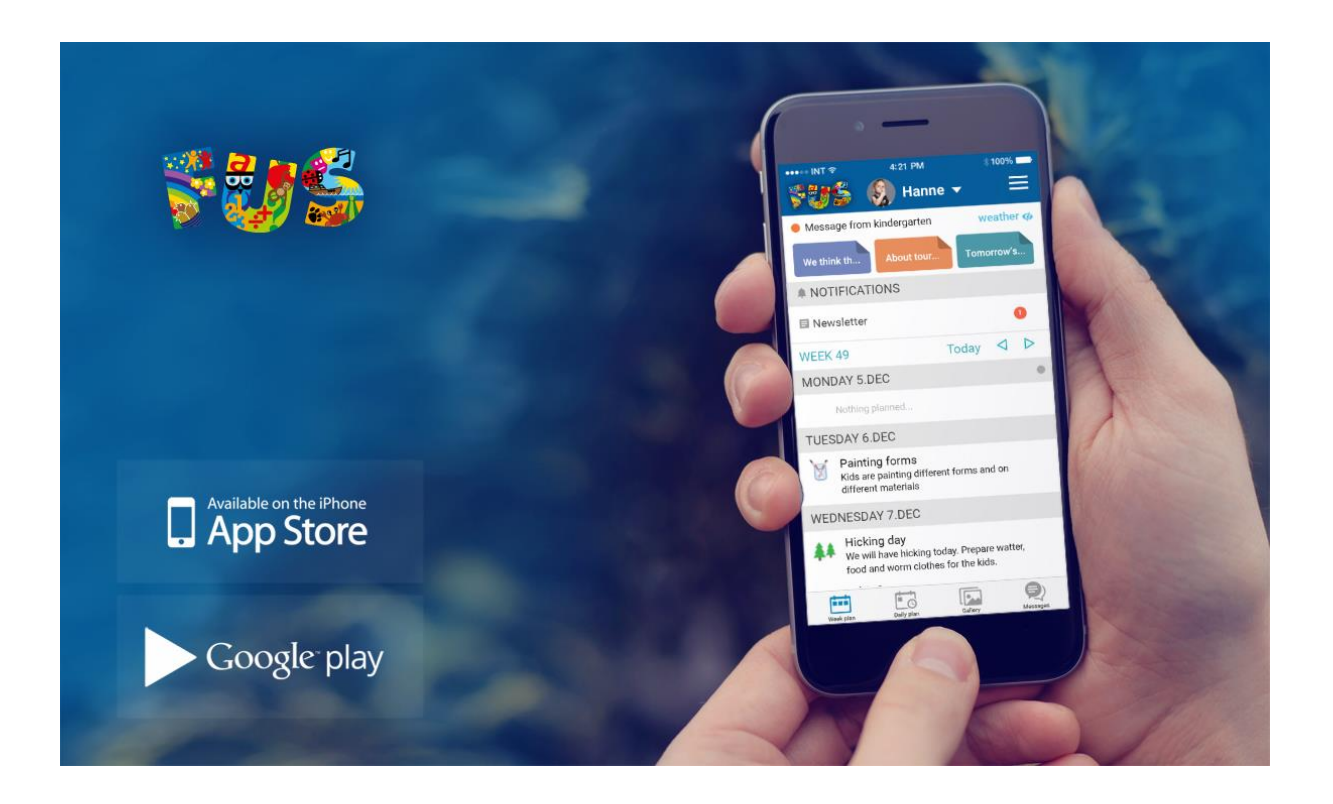

## Første gang

Først gang du skal ta i bruk MyKid gjør du som følger:

- 1. Last ned MyKid App fra Google Play eller App Store
- 2. Trykk på **send passord** for å få tilsendt et passord på **SMS**. Skriv inn mobilnummeret ditt, og trykk på **SEND**.
- 3. Skriv inn mottatt passord, og trykk på LOGG INN.
- 4. Bekreft relasjonen til barnet, velg rolle, skriv inn din e-postadresse og les igjennom brukervilkår. Du må akseptere brukervilkår og huke av for at du er klar over policy knyttet til bilder for å komme inn i løsningen.

| Du ha<br>Vennli<br>bruker | r en registrerin<br>gst velg din rel<br>vilkårene for å                                | g som trenger bekreft<br>lasjon til barnet, og be<br>gå videre.                                                    | else.<br>kreft                                               |
|---------------------------|----------------------------------------------------------------------------------------|----------------------------------------------------------------------------------------------------|--------------------------------------------------------------|
|                           | Benjamin N                                                                             | yland                                                                                                    |                                                              |
| Din rel                   | asjon:                                                                                 | Far                                                                                                    |                                                              |
| E-post                    |                                                                                        | terje@mykid.no                                                                                                    |                                                              |
|                           | Jeg ønsker ny<br>meg oppdater<br>kan melde me                                          | vhetsbrev fra MyKid fo<br>rt. Jeg er klar over at jo<br>eg av dette.                                               | r å holde<br>eg enkelt                                       |
|                           | Jeg er klar ov<br>bilder jeg får f<br>bruk, og bekre<br>andres barn p<br>barnets fores | er at jeg ikke har lov ti<br>fra barnehagen til ann<br>efter at jeg ALDRI vil d<br>å andre nettsteder ute<br>atte. | l å bruke<br>et enn privat<br>ele bilder av<br>en aksept fra |
|                           | Jeg bekrefter<br>brukervilkårer                                                        | å ha lest og akseptert<br>ne                                                                                       |                                                              |

5. Trykk på menyen øverst til høyre og velg **Kontaktinfo** Verifiser eller legg til informasjon om deg selv.

| uti Telia N 🗢 | 16:13 7 Ø Gi 87% 🔳   | 📶 Telia N 🗢           | 16:14      | ୍ୟ ଅ ଲି <b>ଖ</b> 87 % |
|---------------|----------------------|-----------------------|------------|-----------------------|
| <b>&gt;</b> ≡ | Terje Gløersen       | <b>See KID</b>        | 🚱 Benjamin |                       |
| 111.2017      | 📕 Oppslagstavla      | Tilbake               |            |                       |
| drar til      | 🖬 Månedsplaner       |                       |            |                       |
|               | 🖬 Ferie og fravær    | Relasjon              | Far        |                       |
|               | Nyhetsbrev           | Fornavn               |            |                       |
|               | 🚢 Adresseliste       | Terje                 |            |                       |
|               | E FAU/SU             | Etternavn<br>Gløersen |            |                       |
| ag            | 👤 Om barnet          | Adresse               |            |                       |
|               | 🔒 Om barnehagen      | Edelgranvr            | n 62       |                       |
|               | 💄 Kontaktinfo        | Postnr                |            |                       |
| hendelser 🗂   | Velg språk 👻         | 1356                  |            |                       |
|               | Velg barn Benjamin 👻 | Mobil<br>+47 951      | 47154      |                       |
|               | ⊖ Logg ut            | E-post                |            |                       |
| •             |                      | terje@myk             | id.no      |                       |
| 0)            |                      | Arbeidssted           |            |                       |
| Meldinger     |                      | MyKid AS              |            |                       |

6. Trykk på menyen øverst til høyre og velg **Om barnet** Fyll inn informasjon om ditt barn og huk av for hvilke tillatelser du aksepterer

| uti Telia N 🗢 | 16:30 -7 @ GH 87 % 🔳 - | 📶 Telia N 🗢         | 16:14      | 4 V M 87 % 🔳 | 📶 Telia N 🗢  | 16:15                          | 1 O A 87 % 🔳    |
|---------------|------------------------|---------------------|------------|--------------|--------------|--------------------------------|-----------------|
|               | Terje Gløersen         | Still 1             | 💮 Benjamin | • =          | <b>W</b> KID | 🔮 Benjamin 👘                   | • =             |
| ~             | 📕 Oppslagstavla        | Fornavn             |            |              | Måned        | oktober                        | *               |
| *             | 🖬 Månedsplaner         | Benjamin            |            |              | Âr           | 2014                           | ~               |
|               | 🖬 Ferie og fravær      | Etternavn<br>Nyland |            |              | Annen info   |                                |                 |
|               | Nyhetsbrev             | KJØNN               |            |              |              |                                |                 |
|               | 🚢 Adresseliste         | Gutt                |            | ,            | TILLATEL     | SER                            |                 |
|               | E FAU/SU               | outt                |            | ~            | Vis I        | oursdag                        |                 |
| $\rightarrow$ | 🚊 Om barnet            | Jente               |            |              | 🗸 Tilla      | t foto på MyKid                |                 |
|               | 🏫 Om barnehagen        | FØDT                |            |              |              |                                |                 |
| kjent         | 💄 Kontaktinfo          | Dag                 | 8          | ~            | Jilla bilse  | ter transport i bil med<br>ete | godkjent        |
|               | Velg språk Norsk 👻     | Måned               | oktober    | ~            |              |                                |                 |
|               | Velg barn Benjamin 🔻   | År                  | 2014       | Ŧ            | Tilla        | ter offentlig transport        |                 |
| dningsvest    | G Larget               | Annen info          |            |              | 🗸 Tilla      | ter båttur med godkjer         | nt redningsvest |
|               |                        |                     |            |              |              |                                |                 |
|               |                        | TILLATELS           | ER         |              |              |                                |                 |
|               |                        | 🗸 Vis bu            | rsdag      |              |              |                                |                 |

Når du har gjort dette er du klar for å motta informasjon fra barnehagen.

## Navigere mellom flere barn

Dersom du har flere enn ett barn i barnehagen navigerer du mellom disse ved å trykke på navnet til barnet i appen som vist under:

| 01.02.<br>Husk | 2017 avreise                                                | Hanne<br>Nicolay<br>Benjami                                    | n                               |                           |
|----------------|-------------------------------------------------------------|----------------------------------------------------------------|---------------------------------|---------------------------|
| Uke            | 17                                                          |                                                                | I dag                           |                           |
| MAN            | NDAG 24                                                     | APRIL                                                          |                                 |                           |
| 南              | Mandaj<br>I samling<br>de har gi<br>som skje                | gssamling<br>Isstunden snak<br>ort i helgen og<br>r denne uka. | ker vi med ba<br>forbereder d   | arna om hva<br>iem på hva |
| TIRS           | SDAG 25                                                     | APRIL                                                          |                                 |                           |
| *              | Samlin<br>Krokofro                                          | g<br>desamling til 1                                           | 4-maten: Vi f                   | år høre                   |
| R              | hvordan                                                     | Krokofrode ha                                                  | r hatt det på i                 | DUSUK,                    |
| ONS            | byordan                                                     | APRIL                                                          | r hatt det på i                 | oosex.                    |
| ONS            | hvordan<br>DAG 26<br>Turdag<br>Husk ma                      | Krokofrode ha<br>APRIL<br>tboks og sekk                        | r hatt det på i<br>Vi går kl 10 | e                         |
| ONS            | hvordan<br>DAG 26<br>Turdag<br>Husk ma<br>SDAG 2            | Krokofrode ha<br>APRIL<br>tboks og sekk<br>7 APRIL             | r hatt det på i<br>Vi går kl 10 | •                         |
| ONS            | hvordan<br>DAG 26<br>Turdag<br>Husk ma<br>SDAG 2<br>Skoleda | APRIL<br>tboks og sekk<br>7 APRIL<br>ag på SFO                 | r hatt det på i<br>Vi går kl 10 | 005ex.                    |

# Registrere fravær og sende melding til barnehagen

Trykk på I DAG i ukeplanen forså å velge om du vil skrive en melding, registrere fravær, eller se dagens informasjon knyttet til ditt barn.

### For fraværsregistrering:

- 1. Trykk på I DAG
- 2. Trykk fravær
- 3. Velg fraværstype

# For melding:

- 1. Trykk på I DAG
- 2. Trykk melding

#### For dagen i dag:

1. Trykk på I DAG

| utl Telia N 🗢             | 16:15                     | ~ 0                          | 🖓 87 % 🔳)                |
|---------------------------|---------------------------|------------------------------|--------------------------|
| 🐵 KID  🔮                  | Benjamin                  |                              | Ξ                        |
| 11.12.2017 Tusen takk     | 11.12.2017<br>Vi håper å  |                              |                          |
| Uke 50                    |                           | l dag                        |                          |
| MANDAG 11                 | DES.                      |                              |                          |
| Skolegru<br>markering     | opa baker Lus<br>gen<br>S | ssekatter 1<br>ie 1 flere he | til Lucia-<br>endelser 🗖 |
| I DAG                     |                           |                              |                          |
| + Forbered                | elser til Lucia<br>S      | ie 1 flere he                | endelser 🗖               |
| I MORGEN                  |                           |                              |                          |
| + Lucia-ma<br>mer info ko | irkering med              | foreldreka                   | ffe                      |
|                           | S                         | ie 1 flere he                | ndelser 🗖                |
| TORSDAG 14                | DES.                      |                              |                          |
| Gaveprod<br>pakker in     | luksjon- vi la<br>n gaver | ger julega                   | ver/                     |
| (***)                     | É d                       |                              | (Detset                  |
| Ukeplaner Da              | igen i dag                | Bilder                       | Meldinger                |

Vil du sende en sms trykker du bare på "meldinger" i menyen

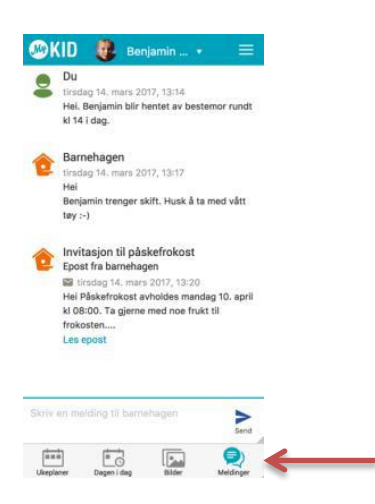